## Q-Up Quick Guide: Set I-Phone Browser Camera & Mic Permissions

## To join your virtual appointment via smartphone, the browser camera & microphone permissions must be enabled.

- 1. Prior to your appointment, enable the browser camera & microphone permissions on your smartphone.
  - a) Go to SETTINGS and scroll to SAFARI.

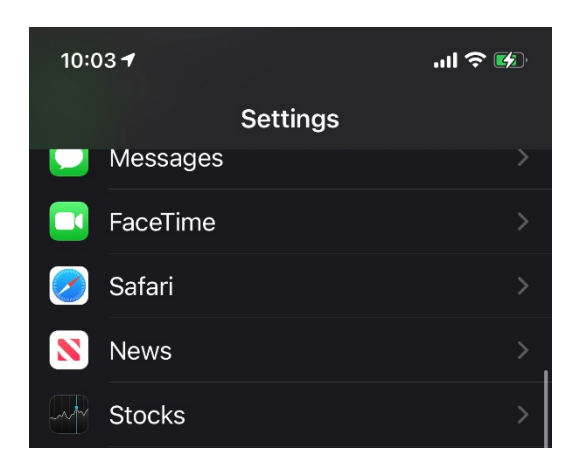

b) Select SETTINGS FOR WEBSITES.

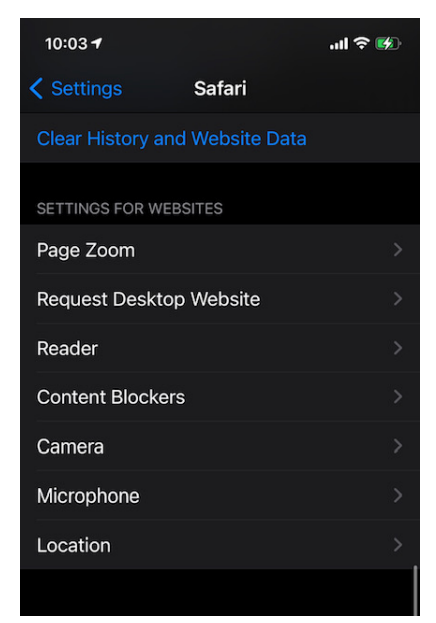

c) Select **CAMERA** and edit permissions.

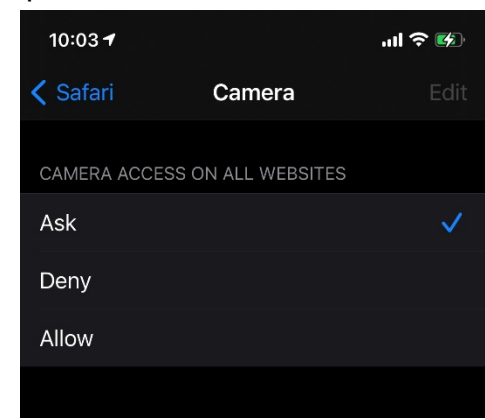

d) Return to SAFARI.

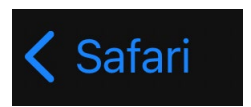

e) Select **MICROPHONE** and edit permissions.

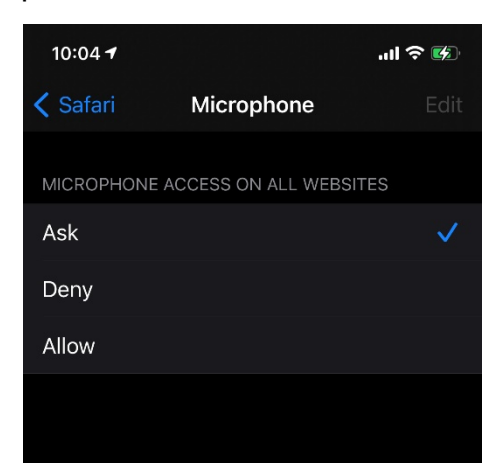